# Short usage introduction to MadGraph 5

Jorge C. Romão CFTP & Physics Department Instituto Superior Técnico Av. Rovisco Pais, 1,1049-001 Lisbon, Portugal

Monday  $24^{\text{th}}$  January, 2022

### Abstract

We give a short usage introduction to MadGraph 5.

### 1 MadGraph

MadGraph [1] is a very powerful software framework that aims at providing all the elements necessary for SM and BSM phenomenology, such as the computations of cross sections, the generation of hard events and their matching with event generators, and the use of a variety of tools relevant to event manipulation and analysis. MadGraph5\_aMC@NLO is the new version of both MadGraph5 and aMC@NLO that unifies the LO and NLO lines of development of automated tools within the MadGraph family. As described in their wiki page MadGraph5\_aMC@NLO Wiki

### https://cp3.irmp.ucl.ac.be/projects/madgraph/

the processes can be simulated to LO accuracy, and to NLO accuracy in the case of QCD corrections to SM processes. Matrix elements at the tree- and one-loop-level can also be obtained. It can intake models in the UFO format that can be produced by other packages such as FeynRules and SARAH. The software can be downloaded from

### https://launchpad.net/mg5amcnlo

After downloading follow the instructions on the web page for the installation and read the manual that can be obtained at the the site

### https://cp3.irmp.ucl.ac.be/projects/madgraph/wiki/ManualAndHelp

In this introductory text we are only to give a very brief introduction on how to use it to evaluate simple processes. As an example we will calculate the tree level cross section for the process  $e^-e^+ \rightarrow \mu^-\mu^+$ , that we have evaluated with CalcHEP and shown in Fig. ??.

MadGraph provides an interactive python interface, which can be accessed by running the main executable. In this interactive interface the command tutorial will guide new users to the basic syntax, which we also cover here. We think the tutorial in MG5 is quite complementary to these notes and talk through a bit more about the parameter and run cards, the extra steps (analysis, hadronisation, and detector simulation) which are not relevant for theoretical inclusive cross sections calculations. Here we will explain how to write and run MG5 through a script. Suppose we call such a script eEmM.txt. Then we in the base directory of MadGraph5\_aMC@NLO we run the script

```
$ ./bin/mg5_aAC eEmM.txt
```

A minimal working script would be

```
# File eEmM.txt for MadGraph input
generate e- e+ > mu- mu+
output
launch
```

This script illustrates the three main steps needed, generate, output and launch. MG5 has a plenitude of default options which are a hindrance for this particular exercise, but are reasonable if you study (either an experimental analysis or a phenomenological sensitivity test) requires more features. For instance the browser is set to default because people are supposed to run the Tutorial in the interactive session before doing anything else more complicated. But if you are making a scan, it is better to look only in the end. For this you have to uncomment the line

```
# automatic_html_opening = False
```

in input/mg5\_configuration.txt by removing the #. Second, as you have not given a name for the output, MadGraph chooses one. In this case PROC\_sm\_0. If you run again you get PROC\_sm\_1 and so on. Notice \_sm meaning the Standard Model. As one has not given a model it defaults to sm. This script is then equivalent to

```
# File eEmM.txt for MadGraph input
import model sm
generate e- e+ > mu- mu+
output
launch
```

The next point is the ECM. MadGraph defaults to ECM=1000 GeV for lepton colliders. This can be changed with the following input file

```
# File eEmM.txt for MadGraph input
import model sm
generate e- e+ > mu- mu+
set lep 100.0
output
launch
```

for an ECM=100 GeV. There are several ways of getting the same result. The following commands are all equivalent

```
set lep 100.0
set ebeam 50.0
set ebeam1 50.0
set ebeam2 50.0
```

The next point is that MadGraph has some default cuts, that in this case will give a result that does not correspond to what we are looking for. Also we want just the cross section for a given ECM written in a file. The file with all these criteria would look like

```
# File eEmM.txt for MadGraph input
import model sm
generate e- e+ > mu- mu+
output eEmMdir
launch
analysis=OFF
set nevents 1000
set aEWM1 128.023
set MZ 91.29264
set gf 1.1951e-05
set drll 0.0 # No cut on distance between letons
set etal -1.0 # No eta cut for leptons
set ptl -1.0 # No Pt cut for leptons
set lep 100.0
set run_tag 100.0
launch eEmMdir -i
print_results --path=./eEmMdir/cross_section_eEmM.txt --format=short
```

Let us explain the meaning of the new commands. First we gave a name to directory where the information is stored, in this case eEmMdir. This stores the Fortran code that will be compiled and used to perform the MC generation and calculation of the cross section, MG5 is only a python interface for a lot of different C/C++/Fortran routines that are otherwise different software packages. Next we make analysis=OFF to disable the MadAnalysis as we just want the cross section. Notice that this is optional, you do not need MadAnalysis for a full simulation. It exists to derive/compute histograms and to allow for an early-stage data exploration, which for p-p or other discovery machines can be quite interesting (as you have a range of ECM and therefore richer distributions of the final state observables). The following line set aEWM1 128.023 it is only important because we want to compare with the result of CalcHEP that uses  $\alpha^{-1} = 128.023$  while MadGraph uses  $\alpha^{-1} = 132.507$ . Beware that MadGraph recalculates the W mass for consistency. In fact MadGraph allows for the so-called "internal" parameter which is a parameter given by an analytical expressions of other parameters. In the SM this is one of the few cases, but if you have a BSM model, many parameters are often related to another and this way you can generate events without having to numerically enforce those relations. The following table gives the MadGraph and CalcHEP defaults and the parameters you have to use in MadGraph for the SM to compare with CalcHEP. So to compare the results with those of CalcHEP you have to use the inputs for MadGraph in the last column. This correspond to

| Par           | MadGraph                | CalcHEP                 | Input    | Input   | MadGraph                |
|---------------|-------------------------|-------------------------|----------|---------|-------------------------|
|               |                         |                         | MadGraph | CalcHEP | compatible w. CalcHEP   |
| $\alpha^{-1}$ | 132.507                 | 128.023                 | Yes      | Yes     | 128.023                 |
| $M_Z$         | 91.188                  | 91.29264                | Yes      | No      | 91.29264                |
| $G_F$         | $1.1664 \times 10^{-5}$ | $1.1951 \times 10^{-5}$ | Yes      | No      | $1.1951 \times 10^{-5}$ |
| $M_W$         | 80.419                  | 80.385                  | No       | Yes     | Calculated              |
| $s_W$         | Calculated              | 0.474                   | No       | Yes     | Calculated              |

Table 1: Input values for MadGraph and CalcHEP.

set aEWM1 128.023 set MZ 91.29264 set gf 1.1951e-05

The next three lines remove the default cuts on leptons. These are mainly used for the experimental situation, but if we want to calculate the theorethical exact cross section these have to removed, otherwise the phase space will not be completely covered. Finally we want to save the results in a file to be able to use it to make a plot. This is achieved by the last two lines. When we run this script we get

```
# run_name tag cross error Nb_event cross_after_matching
# nb_event_after matching
run_01 100.0 56.8 0.09264843789832616 1000
```

which means that for ECM=100 GeV the cross section is  $56.8 \pm 0.09$  pb. Now we want to repeat this for a range of values for ECM. There is a command scan, but it is not very useful here. The best way is to create a script file with all the values of ECM. As this is quite repetitive one can use a shell script to produce the MadGraph script. For instance the following code will give the desidered result

```
#!/bin/bash
export LC_ALL=C
file="eEmM_scan.txt"
rm -f $file
touch $file
echo "generate e- e+ > mu- mu+" >> $file
echo "output eEmMdir" >> $file
for i in 'seq -f "%.1f" 5 2.5 100'
do
ECM='expr "$i + $i" | bc'
echo "launch" >> $file
echo "analysis=OFF" >> $file
echo "set nevents 10000" >> $file
echo "set aEWM1 128.023">> $file
echo "set aEWM1 128.023">> $file
echo "set MZ 91.29264">> $file
```

```
echo "set gf 1.1951e-05">> $file
echo "set drll 0.0 # retira a distancia minimia entre leptoes" >> $file
echo "set etal -1.0 # retira o cut no eta dos leptoes" >> $file
echo "set ptl -1 # retira o cut no Pt dos leptoes" >> $file
echo "set lep $ECM" >> $file
echo "set run_tag $ECM" >> $file
echo "done" >> $file
echo "done" >> $file
done
echo "launch eEmMdir -i" >> $file
echo "print_results --path=./eEmMdir/cross_section_eEmM.txt
--format=short" >> $file
```

This will produce the file eEmM\_scan.txt that we illustrate below

```
generate e- e+ > mu- mu+
output eEmMdir
launch
analysis=OFF
set nevents 10000
set aEWM1 128.023
set MZ 91.29264
set gf 1.1951e-05
set drll 0.0 # retira a distancia minimia entre leptoes
set etal -1.0 # retira o cut no eta dos leptoes
set ptl -1 # retira o cut no Pt dos leptoes
set lep 10.0
set run_tag 10.0
done
launch
. . .
set lep 15.0
set run_tag 15.0
. . .
set lep 200.0
set run_tag 200.0
. . .
launch eEmMdir -i
print_results --path=./eEmMdir/cross_section_eEmM.txt --format=short
```

where the dots mean that we repeat the code. Running this code

./bin/mg5\_aMC eEmM\_scan.txt

we get a file cross\_section\_eEmM.txt that we illustrate here

```
# run_name tag cross error Nb_event cross_after_matching
# nb_event_after matching
ECM_2.0 tag_1 24947.000718 90.005 1000
...
```

#### ECM\_200.0 tag\_1 2.98247 0.0059477821791 1000

Using these values we can compare with the result of CalcHEP. This is shown in Fig. 1, showing a perfect agreement.

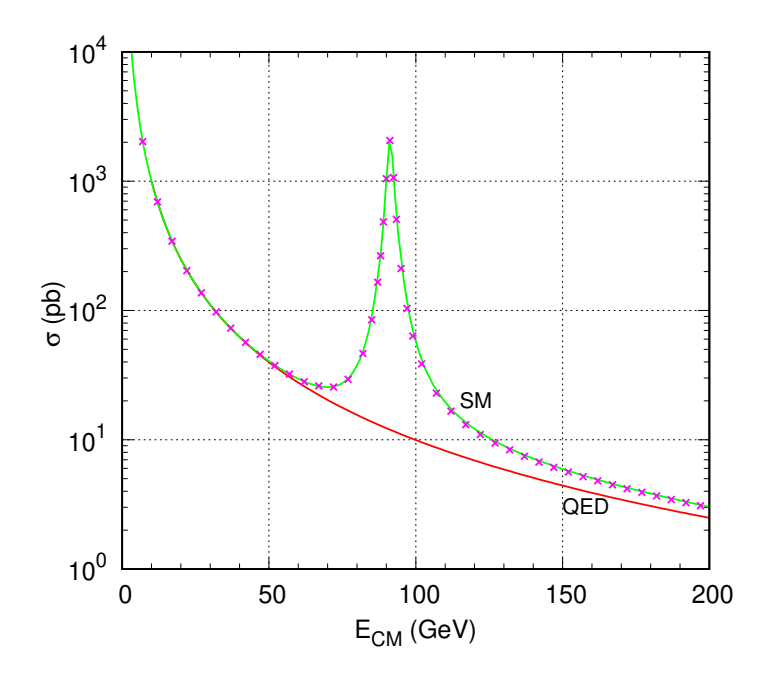

Figure 1: Cross section for  $e^+e^- \rightarrow \mu^+\mu^-$  in QED (blue) and the SM (red) calculated with CalcHEP. The result of MadGraph are the magenta crosses.

The reader should read the manual as well as a variety of online presentations to be able to understand the full power of MadGraph.

## References

[1] J. Alwall *et al.*, JHEP **07**, 079 (2014), [1405.0301].